### Способы онлайн-оплат взносов на капитальный ремонт, не выходя из дома

С информацией о финансовой истории по Вашему лицевому счету можно ознакомиться в личном кабинете, расположенном на официальном Интернет-портале Фонда <u>www.fondkr.ru</u>

Оплата за капремонт осуществляется через сервисы Сбербанка - «Сбербанконлайн» по QR коду, услугу «Автоплатеж», через Сайт Фонда www.fondkr.ru во вкладке «Оплата - Онлайн» (банковской картой любого банка), через личный кабинет портала «Электронное ЖКХ РС(Я)» http://dom.e-yakutia.ru, через мобильное приложение «Квартплата+».

## Оплата через сайт Фонда

- 1. Зайдите на сайт www.fondkr.ru
- 2. Войдите во вкладку «Онлайн оплата»
- 3. Введите номер лицевого счета помещения (номер лицевого счета помещения указан в квитанции) и нажмите кнопку "Оплатить услугу"
- 4. Сверяетесь с адресом в правом верхнем углу
- 5. Сумма платежа рассчитана на текущую дату
- 6. После проверки адреса нажать кнопку "Оплатить"
- 7. Далее Вы будете направлены на платежную страницу Газпромбанка (AO) для совершения платежа, где нужно будет ввести данные Вашей банковской карты: а именно владельца карты, номер карты, срок действия карты, CVV2 или CVC2 код карты.

Номер лицевого счета можно посмотреть на любой ранее оплаченной квитанции.

### Оплата через Сбербанк Онлайн

- 1. Откройте приложение Сбербанк-онлайн на своем устройстве
- 2. Чтобы настроить «Регион» из справочника регионов, выберите «Республика Саха (Якутия)»
- 3. Перейдите на раздел «Платежи»
- 4. Перейдите на раздел «Дом»
- 5. Перейдите на раздел «Капремонт», при этом выйдет синий значок Фонда капитального ремонта многоквартирных домов Республики Саха (Якутия)
- 6. Укажите номер лицевого счета
- 7. Проверьте данные «№ лицевого счета, адрес, период, сумму
- 8. Если все верно, то нажмите «Продолжить», а затем «Подтвердить»

# Оплата на портале «Электронное ЖКХ РС(Я)»

- 1. Зайти на интернет-портал www.dom.e-yakutia.ru
- 2. Войти в личный кабинет, все операции осуществляются с помощью записи портала Госуслуги. Для входа в личный кабинет, необходимо авторизоваться в системе.
- 3. В личном кабинете указать адрес и номер лицевого счета жилого помещения и нажать на кнопку «Добавить».

### Оплата через мобильное приложение «Квартплата+»

- 1. Скачать мобильное приложение «Квартплата +»
- 2. В Личном кабинете необходимо ввести номер сотового телефона и пароль и нажать кнопку «Зарегистрироваться». Система переведет Вас на «Регистрацию».
- 3. Нажать кнопку «Получить код». В ответ будет выслано СМС-сообщение с разовым кодом подтверждения: Система "Город". Ввести код и нажать на кнопку «Подтвердить» и сохранить.
- 4. Ввести адрес помещения и подтвердить. При этом система переведет Вас к предоставляемым жилищно-коммунальным услугам.